## **1. SORTIR LES ARTICLES DU STOCK**

- Activez le module Stock.
- Cliquez sur le bouton Réceptions pour afficher les mouvements de stock enregistrés.

| 🗰 Stock       | Vue d'ensemble | Opérations | Articles | Analyse     | Configu | ration     |                 |             | <b>1</b> | 0 |         | ETEF | RRIER |
|---------------|----------------|------------|----------|-------------|---------|------------|-----------------|-------------|----------|---|---------|------|-------|
| Aperçu de l'I | nventaire      |            |          |             |         | Recherche. |                 |             |          |   |         |      | Q     |
|               |                |            |          |             |         | ▼ Filtres  | ≡ Regrouper par | ★ Favoris   |          |   | 1-3 / 3 | <    | >     |
| Réceptions    |                |            | : I      | ivraisons   |         |            | I               | Returns     |          |   |         |      | :     |
| 0 A TRAITER   | R              |            |          | 0 A TRAITER |         |            |                 | 0 A TRAITER |          |   |         |      |       |
|               |                |            |          |             |         |            |                 |             |          |   |         |      |       |

⇒ Les mouvements sont affichés dans le volet central.

| =   | Stoc   | <b>k</b> Vue d'ensemble | Opérations    | Articles | Analyse     | Configuration                                     | <b>2</b> 1 |                   | C CLAUDETE   | RRIER |
|-----|--------|-------------------------|---------------|----------|-------------|---------------------------------------------------|------------|-------------------|--------------|-------|
| Аре | erçu d | e l'Inventaire / cterri | ier: Réceptio | ns       |             | Type d'opération cterrier: Réceptions × Recherche |            |                   |              | Q     |
| CR  | ÉER 🚽  | Ł                       |               |          |             | ▼ Filtres $\equiv$ Regrouper par ★ Favoris        | 1-2/2      | $\langle \rangle$ | <b>= =</b> # | •     |
|     |        | Référence               | Contact       | I        | Date prévue | Document d'origine                                |            |                   | État         | 1     |
|     | ☆      | WH/IN/00001             | Charabon      |          |             | P00002                                            |            |                   | Fait         |       |
|     | ☆      | WH/IN/00002             | Charabon      |          |             | P00003                                            |            |                   | Fait         |       |
|     |        |                         |               |          |             |                                                   |            |                   |              |       |

- Cliquez sur le mouvement (bon de réception) à traiter pour l'ouvrir.

| ,                                    |                                                     |                                                      |                           |                                  |
|--------------------------------------|-----------------------------------------------------|------------------------------------------------------|---------------------------|----------------------------------|
| CREER                                | er & Action                                         |                                                      | 1/2                       | < >                              |
| SÉTIQUETTES IMPRIMER RETOURNER REBUT | DÉVERROUILLER                                       | BROUILLON                                            | N ATTENTE PRÊT            | FAIT                             |
| C WH/IN/00001                        | Date prévue<br>Date effective<br>Document d'origine | 11/03/2022 17:39:39<br>09/03/2022 21:56:30<br>P00002 |                           |                                  |
| Opérations Info complémentaire Note  | Durrende                                            |                                                      | <b>5</b> -14              |                                  |
| ticle                                | Demande                                             |                                                      | Fait :                    | 1                                |
| Opérations Info con                  | nplémentaire Note                                   | nplémentaire Note Demande                            | nplémentaire Note Demande | nplémentaire Note Demande Fait : |

- Cliquez sur le bouton RETOURNER.

| Annuler le transfert   |            | × |
|------------------------|------------|---|
| Article                | Quantité : |   |
| [PA-CED] Parfum Cédrat | 10 📾       |   |
|                        |            |   |
|                        |            |   |
|                        |            |   |
|                        |            |   |
|                        |            |   |
| RETOURNER ANNULER      |            |   |

Le retour est initialisé sur la base d'un retour complet de tous les articles facturés. Pour un retour partiel :

- Modifier les quantités de la ligne correspondante,
- Supprimer les ligne inutiles en cliquant la corbeille située à droite de la ligne <sup>1</sup>

| od | 00 |
|----|----|
| v1 | 5  |

## - Cliquez sur le bouton RETOURNER.

| Aperçı<br>/ WH/<br>sauve | u de l'Inventaire<br>OUT/00001<br>GARDER ANNULE | e / cterrier: Récept                            | ons/W        | VH/IN/00001          |                                                                                |                                                                                   |            | 1/1  | < >  |
|--------------------------|-------------------------------------------------|-------------------------------------------------|--------------|----------------------|--------------------------------------------------------------------------------|-----------------------------------------------------------------------------------|------------|------|------|
| VALIDI                   | ER COPIER LES QU<br>ROUILLER ANNUI              | JANTITÉS IMPRIMER<br>LER                        | IMPR         | RIMER LES ÉTIQUETTES | ANNULER LA RÉSERVA                                                             | TION REBUT                                                                        | EN ATTENTE | PRÊT | FAIT |
|                          | Adresse de livr.<br>Type d'opératio             | H/OUT/OC<br>aison Charabon<br>n cterrier: Livra | 0001<br>sons | ۲                    | Date prévue<br>Echéance<br>Disponibilité de<br>l'Article<br>Document d'origine | 09/03/2022 23:59:47<br>11/03/2022 17:39:39<br>Disponible<br>Retour de WH/IN/00001 |            |      |      |
|                          | Article                                         |                                                 |              | De                   | mande                                                                          | Réservé                                                                           | Fait       | :    |      |
|                          | [PA-CED] Parfur<br>Ajouter une lign             | m Cédrat<br>Ie                                  |              |                      | 10,00                                                                          | 10,00 🕍                                                                           | 10,00      | Ē    |      |

- Confirmez dans la colonne Fait le montant d'articles retournés.
- Cliquez sur le bouton VALIDER.
- ⇒ Une fenêtre demande confirmation de la sortie du stock :

| SMS                                                                                                    | × |
|----------------------------------------------------------------------------------------------------|---|
| Vous êtes sur le point de confirmer cet ordre de livraison par SMS.<br>Cette fonctionnalité peut aisément être désactivée depuis la configuration de l'inventaire ou en cliquant sur "Désactiver SMS". |   |
| CONFIRMER DÉSACTIVER SMS ANNULER                                                                                                    |   |

- Cliquez sur le bouton CONFIRMER.

## **2.** IMPRIMER LE BON DE SORTIE

- Activez le module Stock.
- Cliquez sur le menu Opérations puis Transferts.

| Transferts | ;            |          | Recherche   |                                  |                |       |     |       |            |
|------------|--------------|----------|-------------|----------------------------------|----------------|-------|-----|-------|------------|
| CRÉER 🎿    |              |          |             | <b>▼</b> Filtres ≡ Regrouper par | ★ Favoris      | 1-3/3 | < > | := :: | ₩ <b>9</b> |
|            | Référence    | Contact  | Date prévue | Docum                            | ent d'origine  |       |     | État  | 1          |
|            | WH/OUT/00001 | Charabon |             | Retour                           | de WH/IN/00001 |       |     | Fait  |            |
|            | WH/IN/00001  | Charabon |             | P00002                           | 2              |       |     | Fait  |            |
|            | WH/IN/00002  | Charabon |             | P00003                           | 3              |       |     | Fait  |            |

- Cliquez sur le transfert à traiter.
- Cliquez sur le bouton e livraison.
- ⇒ Le bon est édité au format PDF dans le dossier Téléchargements ou Downloads.
- Ouvrez le fichier PDF.
- Cliquer sur l'outil **Imprimer** ou cliquez-droit le fichier puis cliquez sur l'option **Imprimer**.
- Sélectionnez l'imprimante puis validez l'impression.
- Cliquez sur le bouton Imprimer.

## 3. ARCHIVER LE BON DE LIVRAISON

- Ouvrez le dossier Téléchargements ou Downloads de l'ordinateur.
- Cliquez-glissez le fichier dans le dossier des Bons de livraison ou dans le dossier du fournisseur.